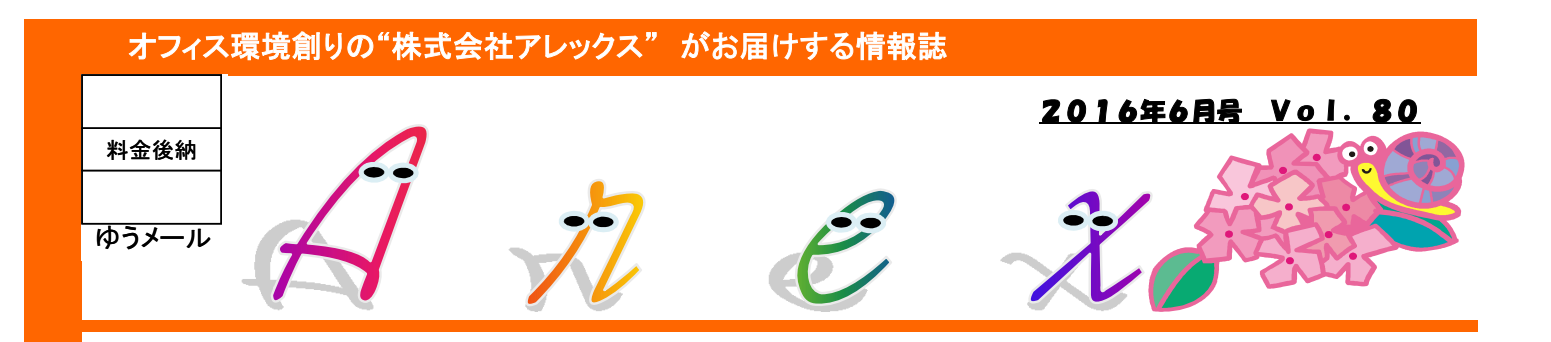

# 「勝手にWindows10になっている?」時の対処法

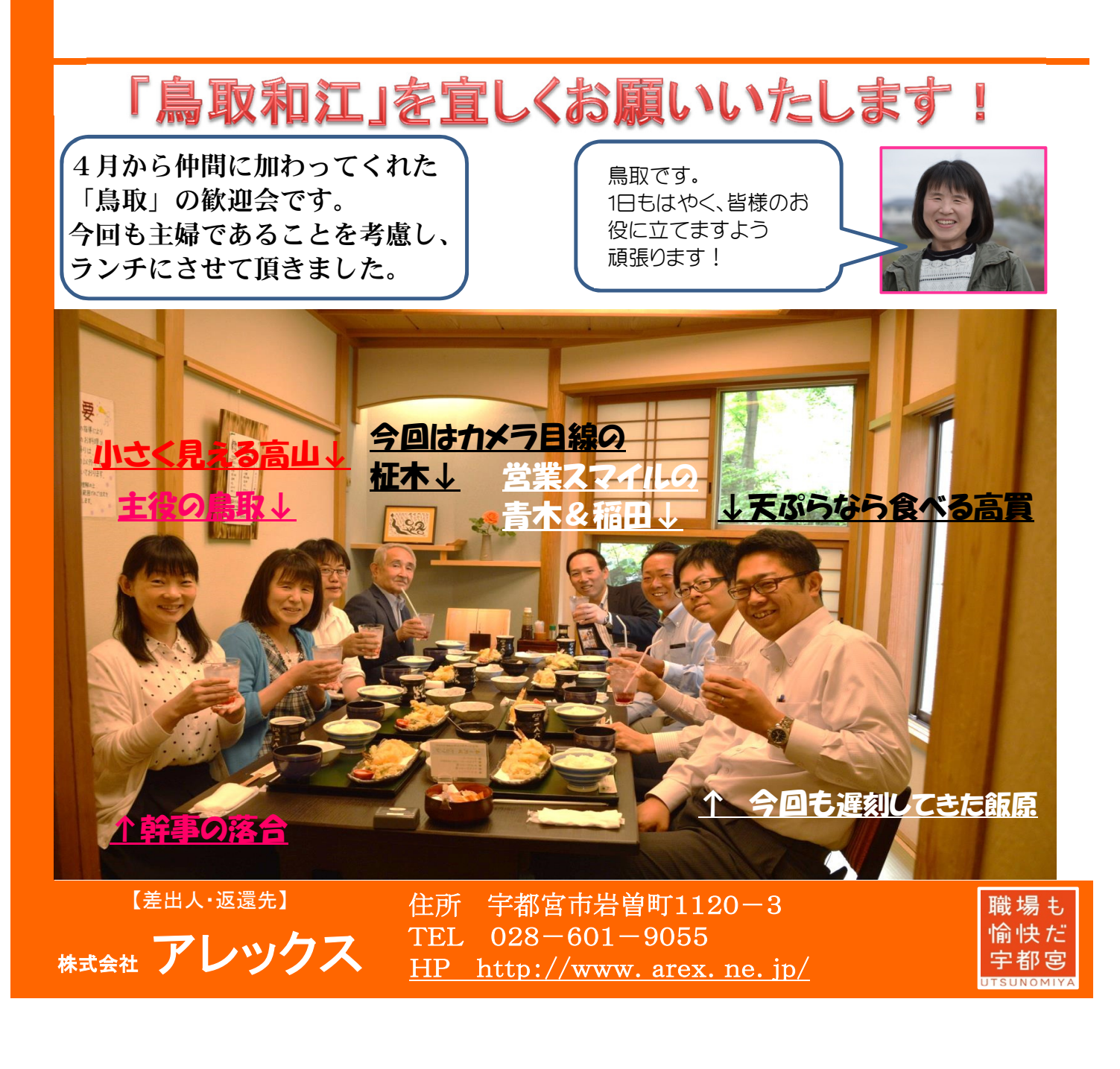

# 勝手にWindows10になってる!?

5月下旬、朝パソコンをつけたらWindows10になっていた・・・・ お客様からの問い合わせがかなりございました、Windows7と8(8.1)のパソコンで、Windows10に なってしまうというものなのですが、半ば強制的になってしまうため、かなりの混乱があったようです。 実際ニュースにもなり、「なぜ10にしない」という選択肢がないのか?と問題になりました。 そこで今回は、Windows10になったパソコンを戻す方法をご紹介します。

# まずは焦らず対処することが重要!

Windows10になってしまっても大丈夫です。10になってから30日間は、以前のバージョンに戻すことができます。 焦って電源を切ったり初期化したりせず、そのまま10を使うか、以前の状態に戻すのかを考えましょう!

## 【1】Windows10になる途中の場合

画面に、このような%表示が出ている場合、そのまま待ちましょう。次の画面になるまで何もせず待ちます!

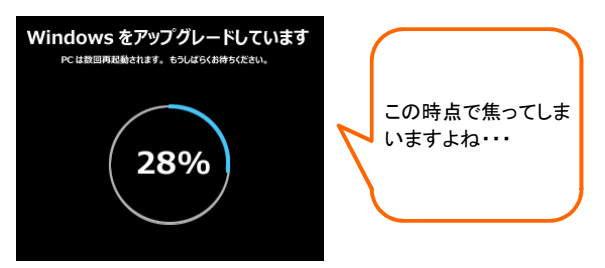

次に、Windows10にようこそ・・・といった画面が出て きますが、右下の「次へ」ボタンしか押せませんので、 クリックして進みます。

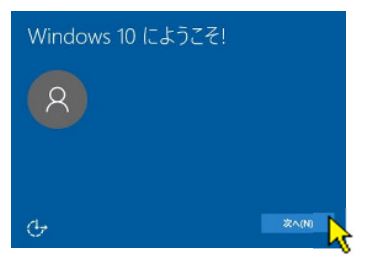

法的文書・・・という画面になったら注意! 右下、「承諾する」でWindows10になり、 「拒否」で以前の状態に戻すことができます。

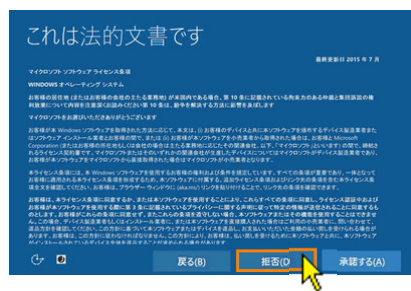

この後、質問をされますので、下記のような 文言の方を選択します。 「戻す理由」・・・アプリが動作しない 「更新プログラムを」・・・確認しない

「Windows7(8)に」・・・戻す

以前のバージョンに戻しています・・・となれば、 しばらくすると以前の7や8に戻ります!

#### 【2】完全にWindows10になっている場合

デスクトップ画面で、画面左下の 田 マークをクリックし、 「設定」をクリック。

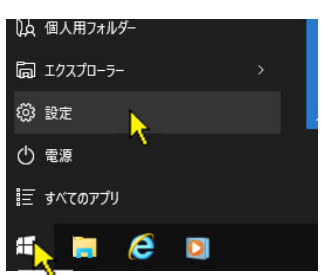

#### 下図、「更新とセキュリティ」というボタンをクリック。

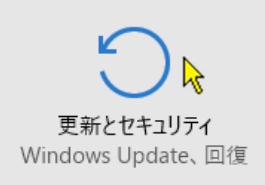

画面が変わるので、左の項目から「回復」をクリックし、 右側に表示される「Windows7に戻す」という項目の 「開始する」ボタンをクリック。

| 🔅 更新とセキュリティ      |                                                                                |
|------------------|--------------------------------------------------------------------------------|
| Windows Update   | この PC を初期状態に戻す                                                                 |
| Windows Defender | PC が正常に動作していない場合は、初期状態に戻すと解決する場合があり<br>ます、個人田のファイルを保持するか削除するかを選んでから Windows を再 |
| バックアップ           | インストールできます。                                                                    |
| 回復               | 開始する                                                                           |
| ライセンス認証          | Windows 7 に戻す                                                                  |
| デバイスの検索          | このオプションは、Windows 10 にアップグレードしてから 1 か月間のみ使うこと<br>ができます。                         |
| 開発者向け            | 開始する<br><b>入</b>                                                               |

【1】の時と同様に、戻す理由・・・を聞いてきますので、 よく文章を読みながら、ボタンをクリックしていきましょう。 「Windows7(8)に戻す」ボタンが出たらクリック! しばらく待つと、元に戻ります!

### 1Point:Windows10で動作に問題なければ、10のままでも良い

パソコン使用上、ソフトの動作など何も支障がないようであれば、そのまま10を使うのもおススメです。10の方がセキュリ ティ対策に強い(現時点では・・・)と言われているからです。また問題になってから、マイクロソフトが直接、「戻す方法」 を動画で解説したホームページを公開しました(遅いですよね・・・)Windows7のサポートもすぐ切れるわけではないの で、無料期間に更新しなくとも、問題はありません。個別に詳しい対応もしておりますので、いつでもご相談ください!

マイクロソフト直々の解説動画ページです → https://mix.office.com/watch/ikvhtn5xb7mu